### คู่มือการสร้าง Slider Revolution

1. คลิก ปลั๊กอิน Slider Revolution

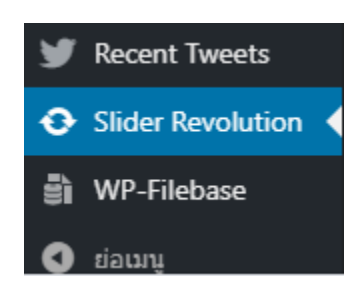

2. คลิก New Blank Module จะเข้าสู่การตั้งค่า Slide เบื้องต้น

|                  |                          |               | +2     |
|------------------|--------------------------|---------------|--------|
| New Blank Module | New Module from Template | Manual Import | AddOns |
|                  |                          |               |        |

3. คลิก Start Guide หากไม่ต้องการตั้งค่า Slide ให้คลิก Quit Guide ได้เลย

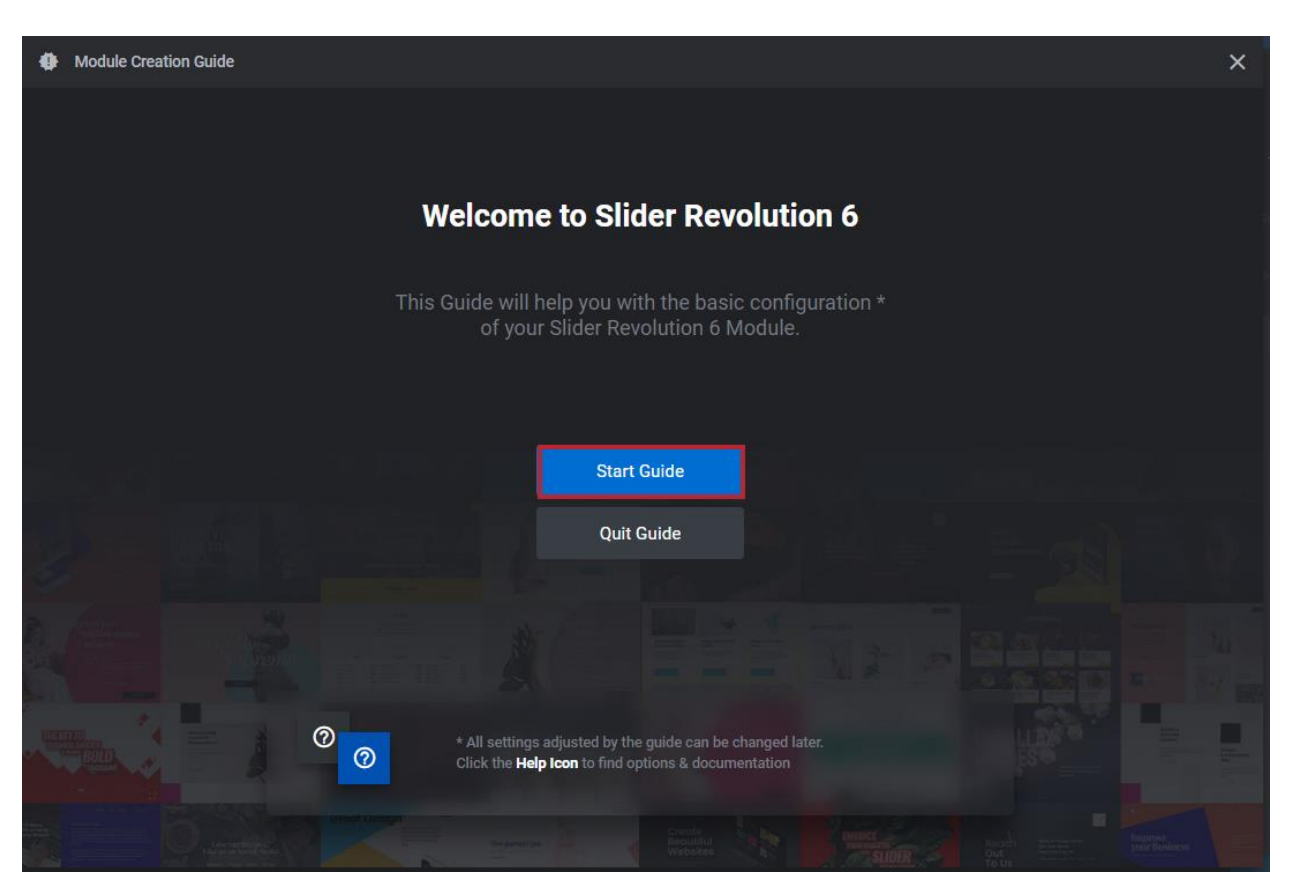

4. เลือกรูปแบบของ Slide ที่ต้องการ

4.1 รูปแบบ Slider เป็นรูปแบบที่ประกอบด้วยหลาย ๆ สไลด์ แต่ละสไลด์มีเนื้อหาของตัวเองและสามารถจัดรูปแบบของ แต่ละหน้าได้ (แนะนำ)

4.2 รูปแบบ Scene เป็นรูปแบบที่เป็นตัวเลื่อนที่มีสไลด์เดียวและไม่มีการจัดรูปแบบสไลด์มาก

4.3 รูปแบบ Carousel เป็นรูปแบบสไลด์เป็นแถบเลื่อนที่มีหลายๆสไลด์ให้เห็นในเวลาเดียวกัน และมีตัวเลือกในการ จัดรูปแบบนี้ในแต่ละหน้าได้

เมื่อเลือกรูปแบบที่ต้องการแล้วให้คลิก Next Step

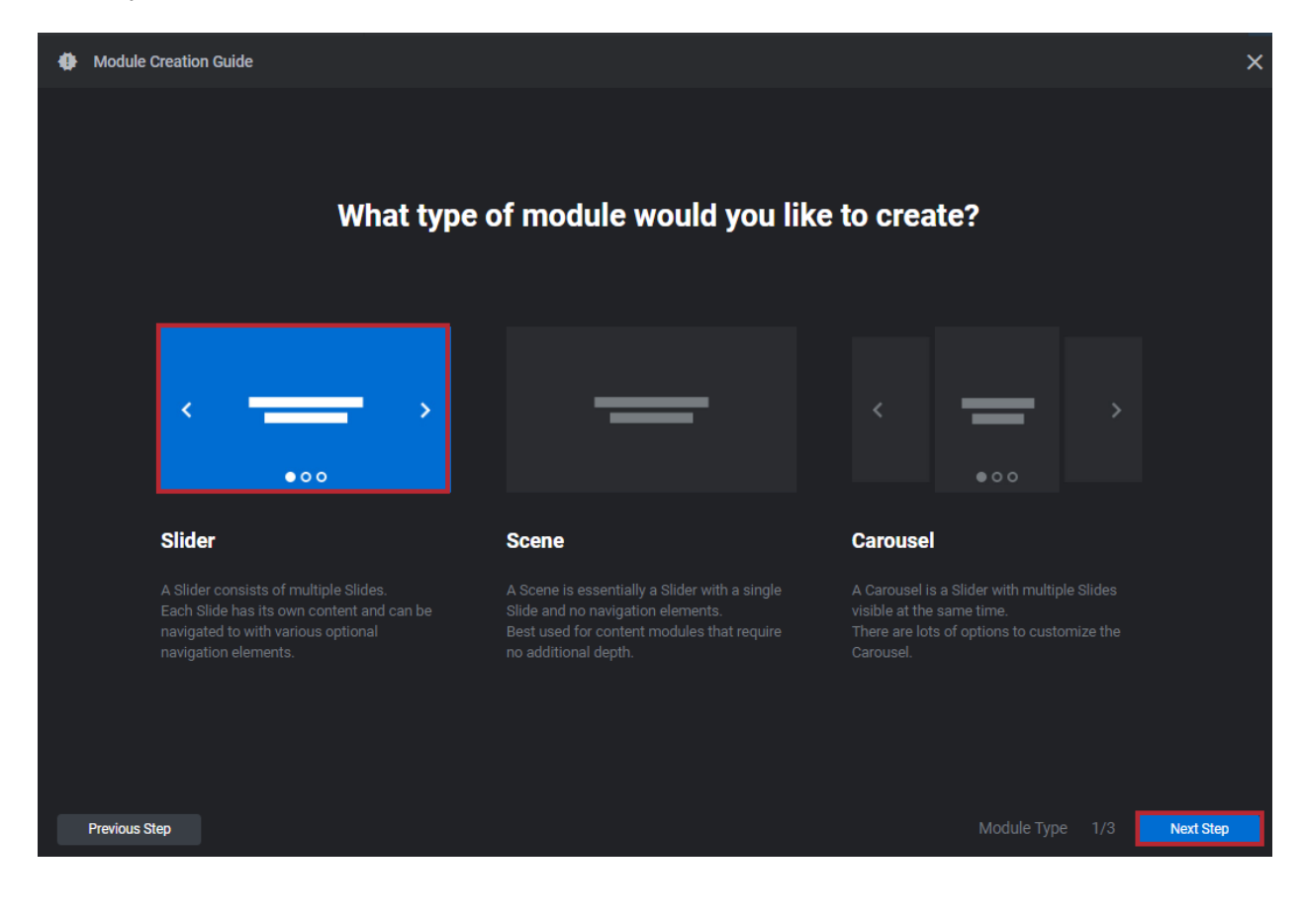

5. ขนาดความกว้างของ Slide

5.1 ขนาดแบบ Auto ขนาดจะปรับตามความกว้างของ banner โดยอัตโนมัติโดยรักษาอัตราส่วนไว้

5.2 ขนาดแบบ Full-Width ขนาดจะขยายตามความกว้างเต็มของหน้าเว็บตลอด ความสูงสามารถยืดหยุ่นได้ขึ้นกับการ ตั้งค่าของเรา (แนะนำ)

5.3 ขนาดแบบ Full-Screen ขนาดจะพอดีกับพื้นที่ทั้งหมดในหน้าเว็บเสมอ

เมื่อเลือกขนาดความกว้างที่ต้องการแล้วให้คลิก Next Step

| Module Creation Guide                                                                                                    |                                                                                                    |                                                                                 | ×      |
|----------------------------------------------------------------------------------------------------|----------------------------------------------------------------------------------------------------|---------------------------------------------------------------------------------|--------|
| W                                                                                                    | hat size should the modul                                                                                                    | le have?                                                                        |        |
| →<br>↓                                                                                                    |                                                                                                    |                                                                                 |        |
| Auto<br>The module dimensions will automatically<br>adjust to the surrounding container width,<br>keeping its aspect ratio. | Full-Width<br>The module will always span across the<br>full-width of the web-page. The height can<br>be flexible depending on other settings. | Full-Screen<br>The module will always fit the full area<br>within the web-page. |        |
| Previous Step                                                                                                    |                                                                                                    | Module Dimensions 2/3                                                           | t Step |

6. การสร้าง Resize ของขนาดแต่ละหน้าจอ

6.1 แบบ Classic, Linear Resizing จะปรับขนาดตามจอ แต่เมื่อขนาดจอเปลี่ยนไป จะต้องกำหนดค่าขนาดหน้าจอ เดียวเท่านั้น

6.2 แบบ Intelligent Inheriting จะเปิดใช้งานขนาดอุปกรณ์ที่กำหนดเองทั้งสี่ขนาด และขนาด / ตำแหน่งของสไลด์ และ เลเยอร์ต่างๆในสไลด์จะคำนวณโดยอัตโนมัติจากขนาดอุปกรณ์เดสก์ท็อป สามารถปรับเปลี่ยนแต่ละสไลด์และ เลเยอร์ใน อุปกรณ์ทุกขนาดได้ (แนะนำ)

6.3 แบบ Manual Custom Size จะเปิดใช้งานขนาดอุปกรณ์ที่กำหนดเองทั้งสี่ขนาด ต้องปรับสไลด์และ เลเยอร์ด้วย ตนเองตามขนาดอุปกรณ์ตามลำดับ

เมื่อเลือกสร้าง Resize ของขนาดแต่ละหน้าจอที่ต้องการแล้วให้คลิก Go to Editor

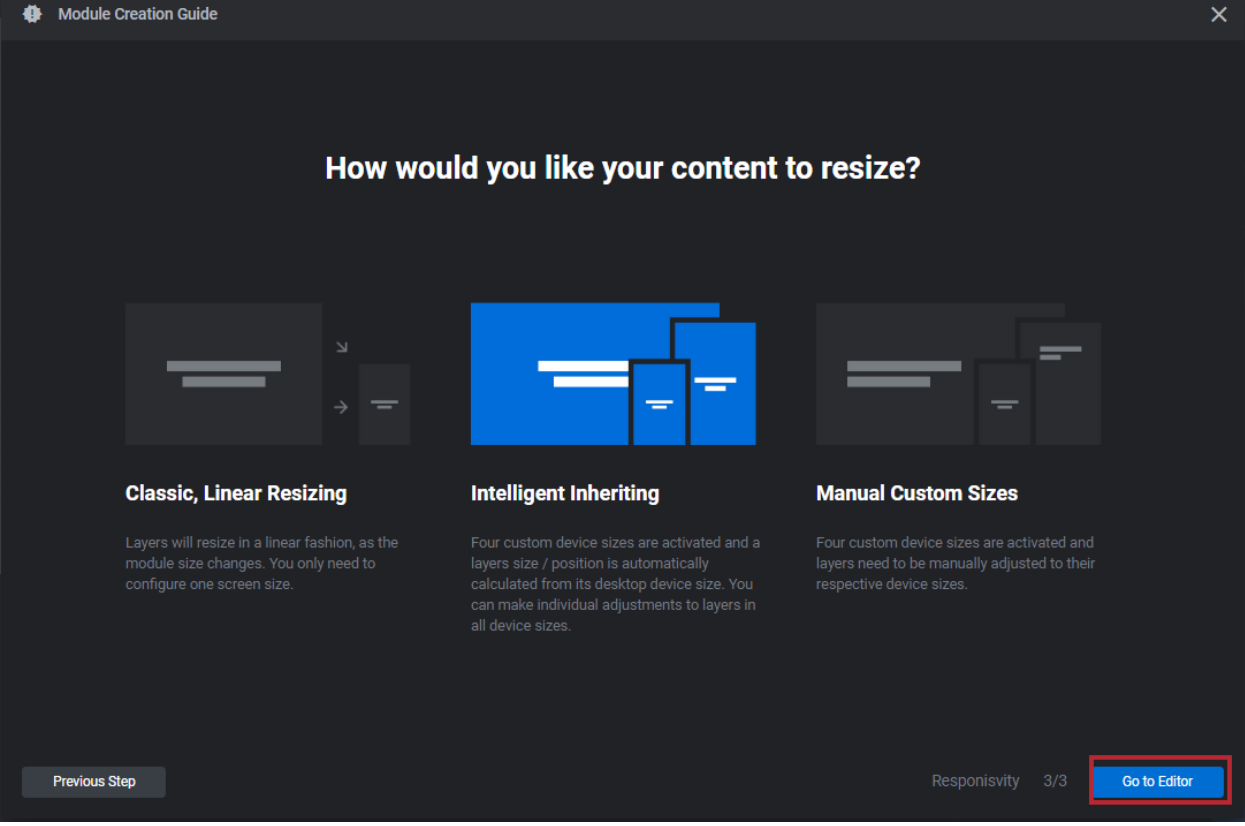

7. เพิ่มรูป background ให้กับ Slide

| 7.1 คลิก 💷 แล | <mark>ב</mark><br>ะคลิก <sup>Background</sup> |                        |                   |              |
|---------------|-----------------------------------------------|------------------------|-------------------|--------------|
|               | \$                                            | *                      |                   | ۲            |
|               |                                               | SLIDE O                | PTIONS            |              |
|               | C<br>Background                               | <b>La</b><br>Thumbnail | Animation         | Filters      |
|               | Ö<br>Progress                                 | C<br>Pub. Rules        | <><br>Tags & Link | i)<br>Params |
|               | ご<br>Loop Layers                              | On Scroll              |                   |              |

7.2 เลือก Type ที่ต้องการ

1. Image หากต้องการใส่ Slide เป็นรูปภาพจากในเครื่องหรือในเว็บไซต์เรา

- 2 External Image เป็นรูปภาพที่ดึงมาจาก URL ภายนอก
- 3 Transparent เป็นการทำ background โปร่งใส
- 4 Colored เป็นการใส่สีให้ background
- 5 Youtube Video เป็นการนำ VDO จาก YouTube มาแสดงเป็น background
- 6 Vimeo Video เป็นการนำ VDO จาก Vimeo มาแสดงเป็น background
- 7 HTML5 Video เป็นการนำ VDO จาก ในเครื่องเรา หรือคลังสื่อในเว็บเรา มาแสดงเป็น background

| Image          |
|----------------|
| External Image |
| Transparent    |
| Colored        |
| YouTube Video  |
| Vimeo Video    |
| HTML5 Video    |

เลือก Type Image เพื่อใส่ background เป็นรูปภาพที่ต้องการ

| ເລ Sou                 | Irce       |                     |         |   |
|------------------------|------------|---------------------|---------|---|
|                        |            |                     |         | _ |
|                        | Туре       | Image               |         | Θ |
|                        |            | Image               |         |   |
|                        |            | External Image      |         |   |
|                        |            | Transparent         |         |   |
|                        |            | Colored             |         |   |
|                        | Image fr   | YouTube Video       |         |   |
|                        |            | Vimeo Video         |         |   |
| 🔳 Ima                  | ige Seti   | HTML5 Video         |         |   |
|                        |            |                     |         |   |
| 1.คลิก 🦚 Media Library | เพื่อเลือก | ารูปภาพ background  | l       |   |
| ⊂⊃ <b>So</b> i         | ırce       |                     |         |   |
|                        |            |                     |         |   |
|                        | Туре       | Image               |         | Θ |
|                        |            | 🔊 Media I           | library |   |
|                        |            | 🖸 Object I          | Library |   |
|                        |            |                     |         |   |
|                        | Image fr   | om Stream if exists | OFF     |   |

| 2.คลิก <sup>Uplo</sup> | bad files และคลิก | เลือกหลายไฟล์ |                                                                          |
|------------------------|-------------------|---------------|--------------------------------------------------------------------------|
| Choose Image           |                   |               | ×                                                                        |
|                        |                   |               | - Well of the Street                                                     |
|                        |                   | าน            | างไฟลเฟออบไหลด<br>หรือ<br>เลือกหลายไฟล์<br>เคโฟล์อัปโหลดโทญ่สุด: 200 MB. |
|                        |                   |               |                                                                          |
|                        |                   |               | Insert                                                                   |

# 3. เลือกรูปที่ต้องการและคลิก Open เพื่อทำการนำไฟล์รูปใส่ในเว็บไซต์

| express_1-41cdf5<br>cadb copy               | ras6d1<br>2 geb6 copy express 4-a64<br>db1b                | 74 express_5-b50166 express_6-4200cb<br>ffda b0b3  | express_7-4200cb<br>b0b3 express_8-2227d8<br>59e0 | express_9-537f05<br>99ba corress_10-d8d1<br>50c365       | express_11-43259<br>0d543 |
|---------------------------------------------|------------------------------------------------------------|----------------------------------------------------|---------------------------------------------------|----------------------------------------------------------|---------------------------|
| express_12-05755<br>6a5b2 express_1<br>4090 | 3-62a1d express_14-38887<br>c c719e express_15-8a<br>S4fa2 | 4d express_16-0ceed express_17-9d119<br>53300 20a3 | express_18-8a515<br>16877 ecc6c9                  | express_20-33c60<br>ff50a express_21-bc743<br>de405      | express_22-8fac1<br>92302 |
|                                             |                                                            |                                                    |                                                   |                                                          |                           |
|                                             |                                                            |                                                    |                                                   |                                                          |                           |
| ame:                                        |                                                            |                                                    | 2                                                 | <ul> <li>ไฟส์ที่กำหนอเอะ</li> <li><u>Open</u></li> </ul> | Cancel                    |

4. เมื่อนำไฟล์รูปใส่ในเว็บไซต์แล้ว ให้ทำการใส่ ชื่อ และคำอธิบาย ให้เรียบร้อย จากนั้นคลิก Insert

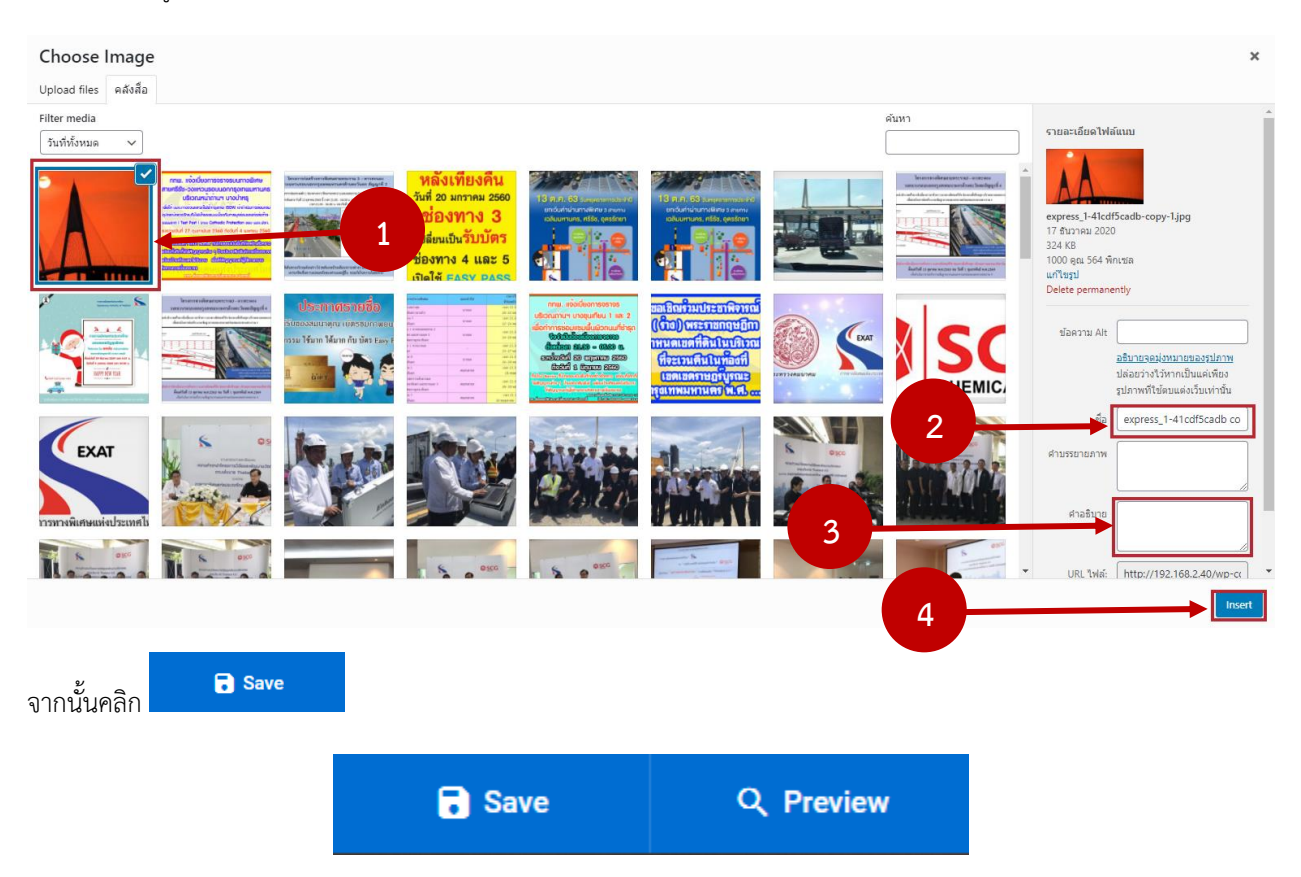

เสร็จสิ้นการใส่ background แบบ Image

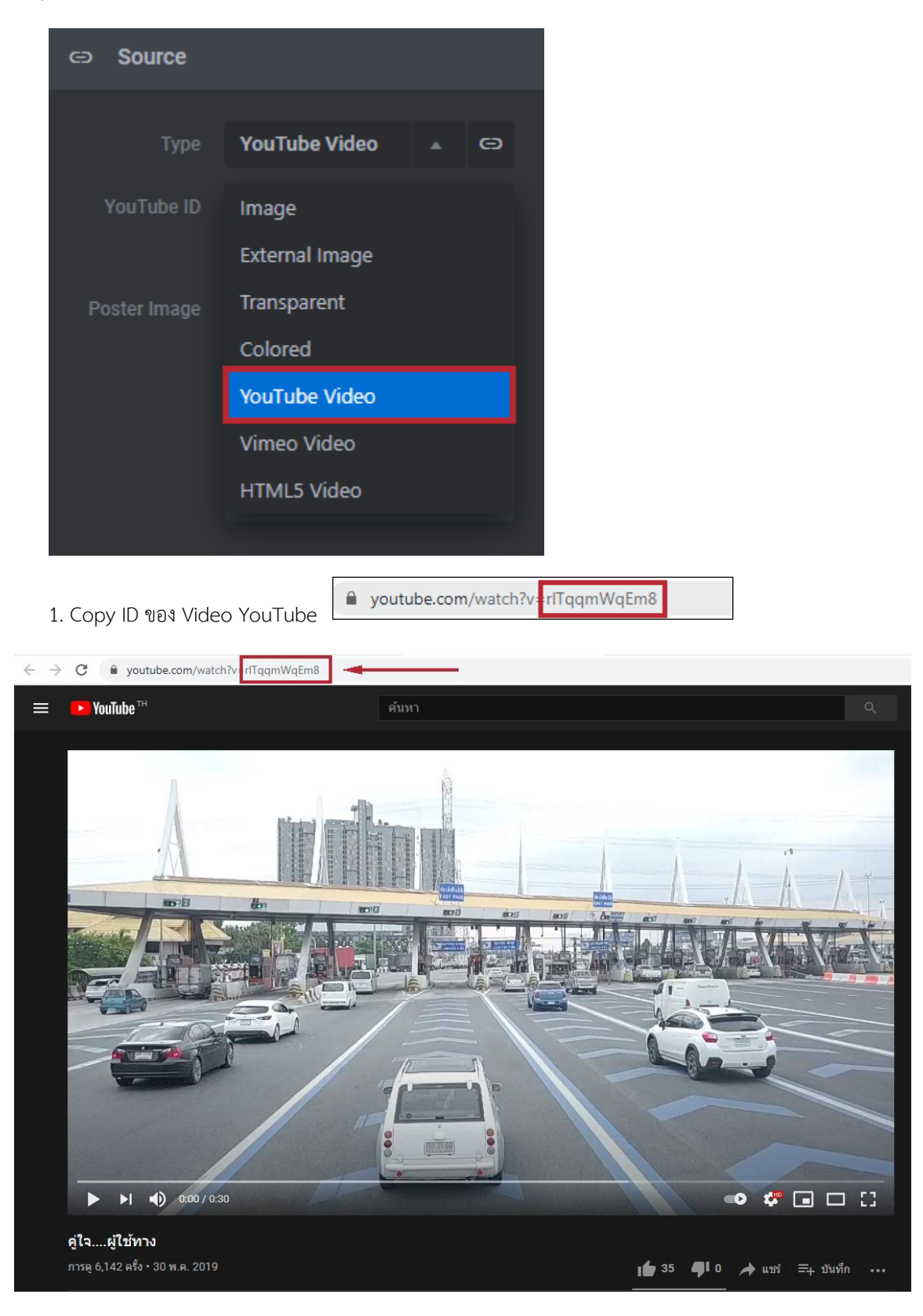

เลือก Type YouTube Video เพื่อใส่ video ที่นำมาจาก YouTube

2. นำ ID ของ YouTube มาใส่ในช่อง YouTube ID

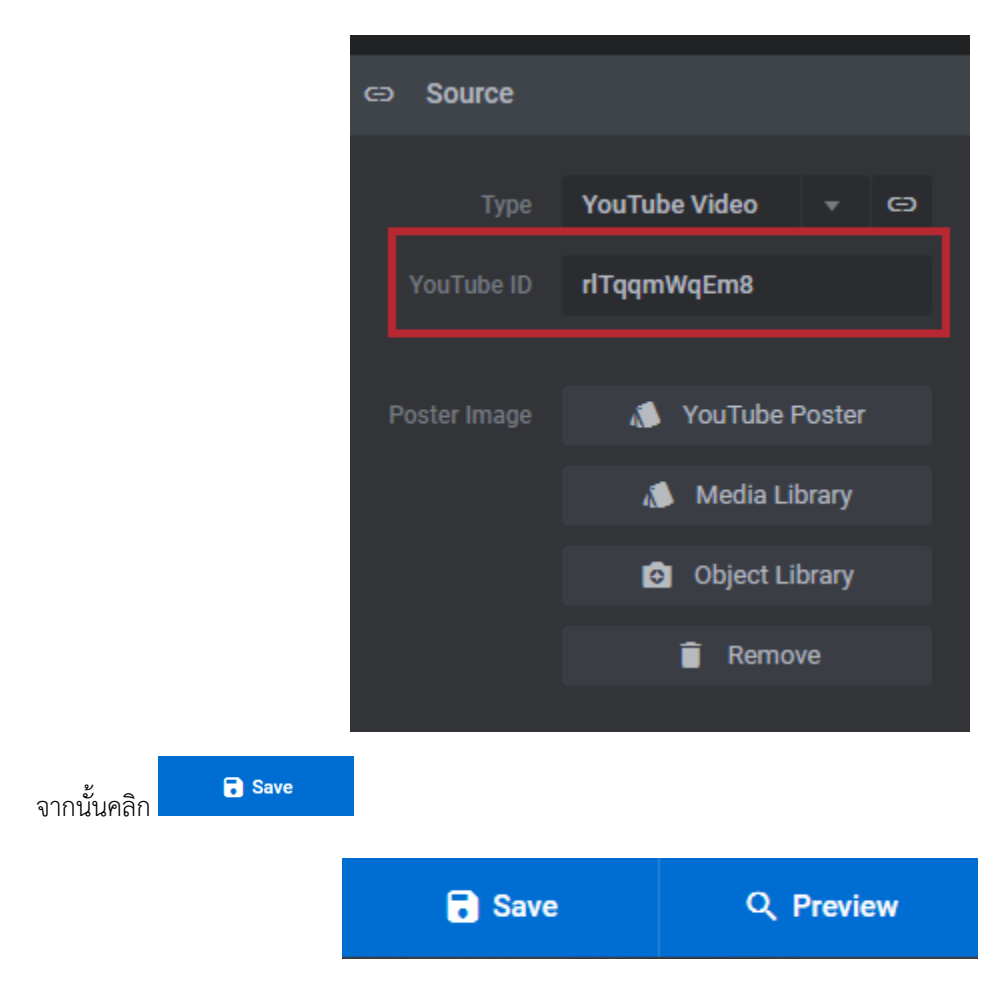

เสร็จสิ้นการใส่ background แบบ Video YouTube

เลือก Type HTML5 Video เพื่อใส่ video ที่นำมาจากเครื่อง

|                        | ⊂⊃ Source    |                   |            |
|------------------------|--------------|-------------------|------------|
|                        |              | HTML5 Video       | <b>м</b> Ө |
|                        | MPEG         | Image             |            |
|                        |              | External Image    |            |
|                        |              | Transparent       |            |
|                        |              | Colored           |            |
|                        |              | YouTube Video     |            |
|                        | Poster image | Vimeo Video       |            |
|                        |              | HTML5 Video       |            |
|                        |              | Remove            |            |
|                        |              |                   |            |
| 1.คลิก 🛝 Media Library | เพื่อเลือก   | ı Video backgroun | d          |
| G                      | Source       |                   |            |
|                        |              |                   |            |
|                        | Туре         | HTML5 Video       |            |

Enter MPEG Source

🔊 Media Library

Object Library

| 2.คลิก <sup>Upload files</sup> | และคลิก เลือกหลายไฟส์ |                                                                              |
|--------------------------------|-----------------------|------------------------------------------------------------------------------|
| Choose Image                   |                       | x<br>ววงไฟอับชื่อถับโหลด                                                     |
|                                |                       | ราง เพลเพออบ เหลด<br>หรือ<br>เมื่อกหลายไฟส์<br>มาลไฟเสียบโหดอโหญสุด: 200 MB. |
|                                |                       | Insert                                                                       |

## 3. เลือกรูปที่ต้องการและคลิก Open เพื่อทำการนำไฟล์ Video ใส่ในเว็บไซต์

| © Open                                                                                                    | ×                |
|----------------------------------------------------------------------------------------------------|------------------|
| ← → · · ↑ 📒 → This PC → Local Disk (0:) → EXAT → VDO                                                                                                    | ・ さ Search VDO   |
| Organize ▼ New folder                                                                                                    | <b>■ - 1 ?</b>   |
| W Quick access         Desktop         Downloads         Downloads         Pictures         1 tambon         20201224         EXAT                                                                                                    |                  |
| Creative Cloud Fil                                                                                                    |                  |
| OneDrive                                                                                                    |                  |
| This PC This PC Desktop Desktop Deskto |                  |
| File name: KPT_Final_1-11.mp4                                                                                                    | 🗸 ใหล่มีกำหนดเอง |
|                                                                                                    | 2 Qpen Cancel    |

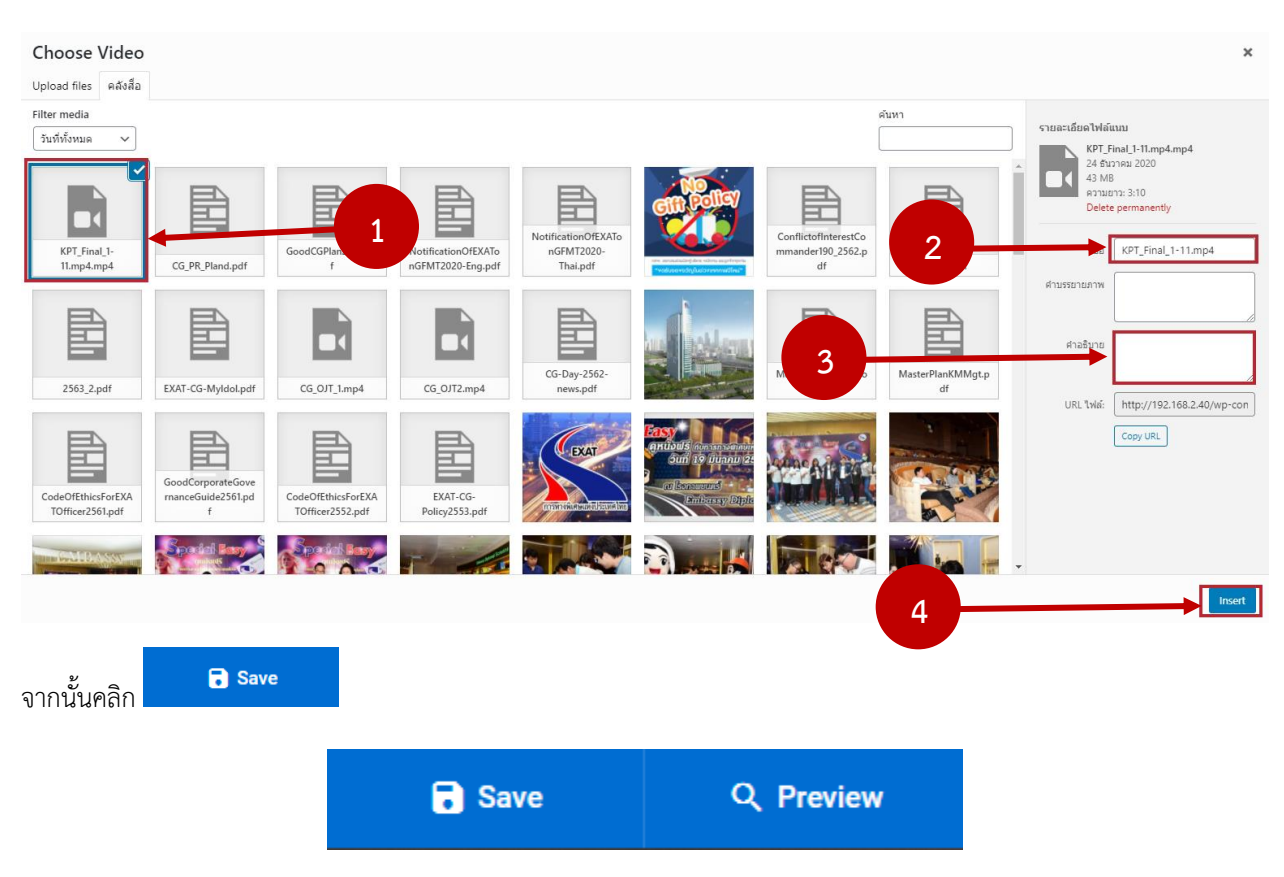

4. เมื่อนำไฟล์ Video ใส่ในเว็บไซต์แล้ว ให้ทำการใส่ ชื่อ และคำอธิบาย ให้เรียบร้อย จากนั้นคลิก Insert

เสร็จสิ้นการใส่ background แบบ HTML5 Video

| 8. การเพิ่ม Slide ที่ 2 มี 2 วิธี                                                                            |
|----------------------------------------------------------------------------------------------------|
| 8.1 นำเมาส์ชี้ที่ 📧 Slides และคลิกที่ + Add Slide(s) เพื่อสร้าง Slide วางใหม่                                |
| II Slides 🖬 Add Layer                                                                                        |
| + Add Slide(s)                                                                                               |
| 🗢 Global Layers                                                                                              |
| ⁺₊ #1 New Slide                                                                                              |
| 8.2 นำเมาส์ชี้ที่ 📧 Slides เลือก Slide ที่ต้องการ copy คลิกที่ 뗩 เพื่อทำการ copy slide ที่ต้องการโดยที่จะดึง |
| การตั้งค่าของ Slide นั้นๆ มาด้วย                                                                             |
| 💵 Slides 🖪 Add Layer                                                                                         |

o i 🖸 🗘

+ Add Slide(s)

🔶 Global Layers

1 #1 New Slide

9.การเพิ่ม จุดหน้า slides หรือที่เรียกว่า Bullets

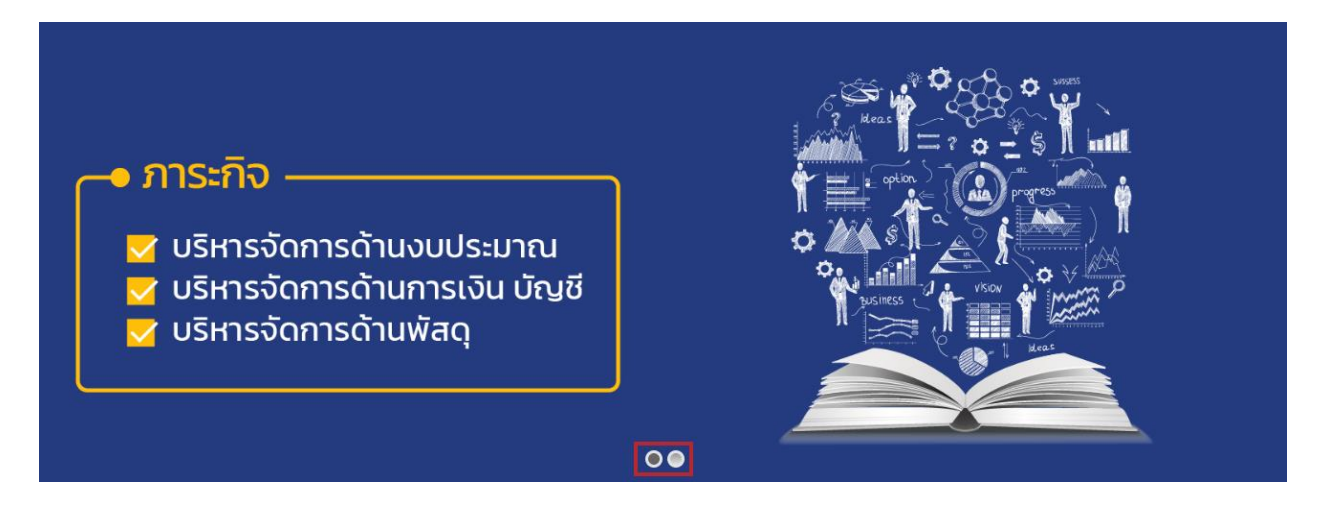

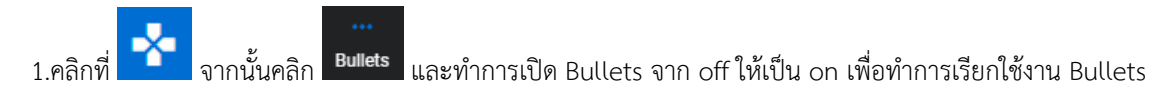

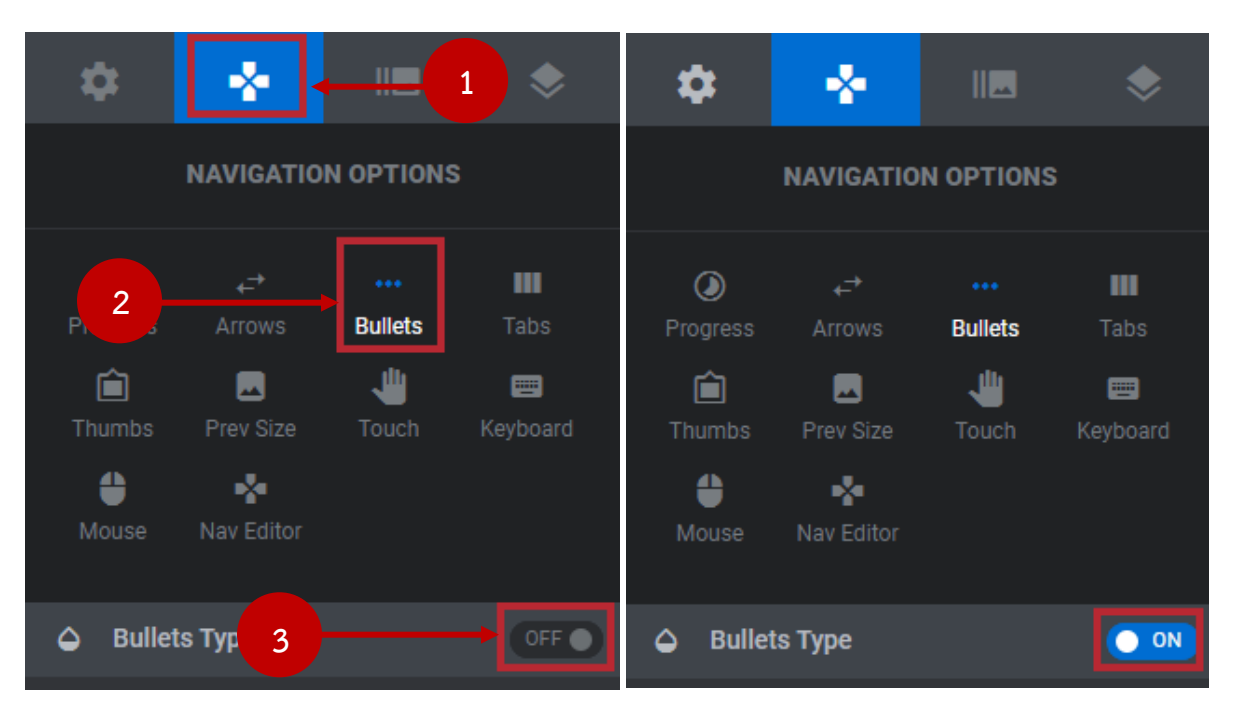

#### 2.เลือก Style ที่ต้องการ

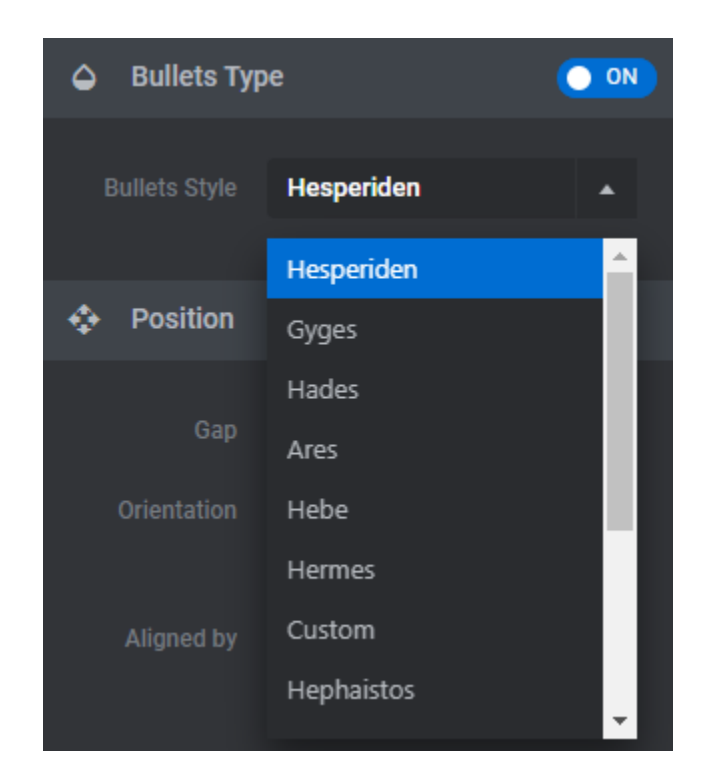

| ชื่อ Style | ลักษณะ        |
|------------|---------------|
| Hesperiden | 00            |
| Gyges      | $\circ \circ$ |
| Hades      |               |
| Ares       | ••            |
| Hebe       | ••            |
| Hermes     | •0            |
| Custom     | 44            |
| Hephaistos | ••            |
| Persephone |               |

| Erinyen |         |
|---------|---------|
| Zeus    | •0      |
| Metis   |         |
| Dione   |         |
| Uranus  | $\odot$ |

3.เมื่อตั้งค่าตามที่ต้องการเรียบร้อยแล้ว คลิก

🐻 Save

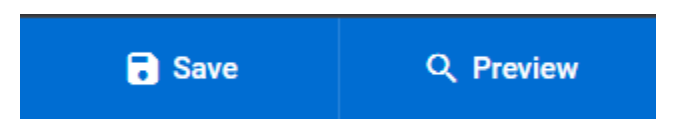

#### 10.การเพิ่มลูกศรเลื่อนหน้าถัดไป (Arrows)

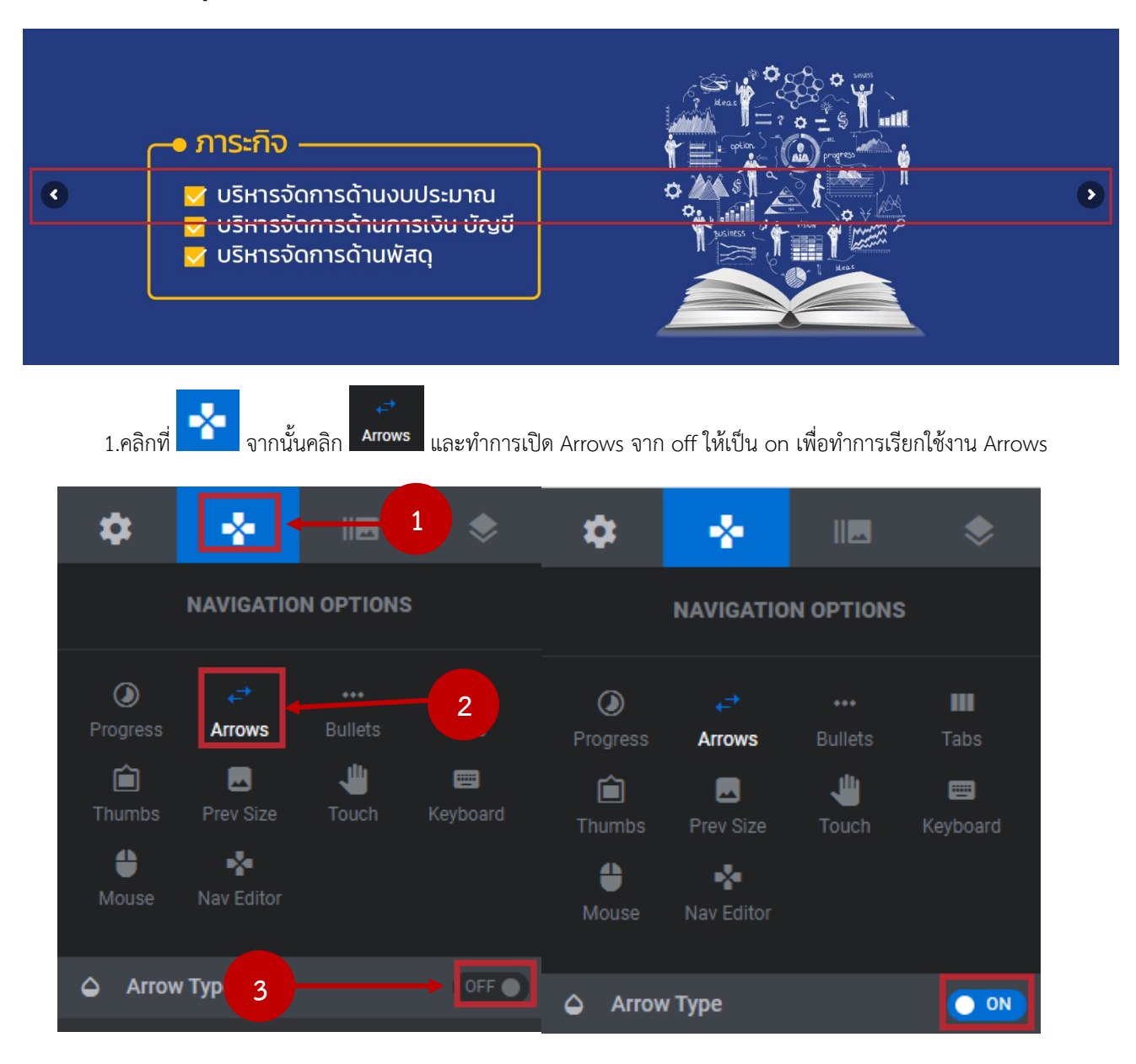

2.เลือก Style ที่ต้องการ

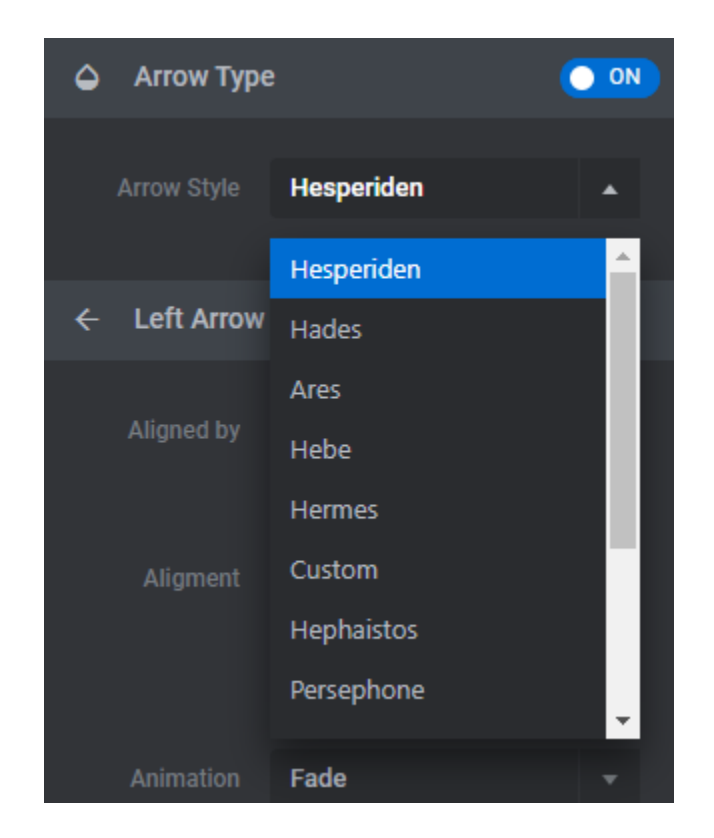

| ชื่อ Style | ลักษณะ                                                                                                    |
|------------|----------------------------------------------------------------------------------------------------|
| Hesperiden | <ul> <li>Image: A start of the start of the start of</li></ul> |
| Hades      |                                                                                                    |
| Ares       | ({TITLE}} →                                                                                                    |

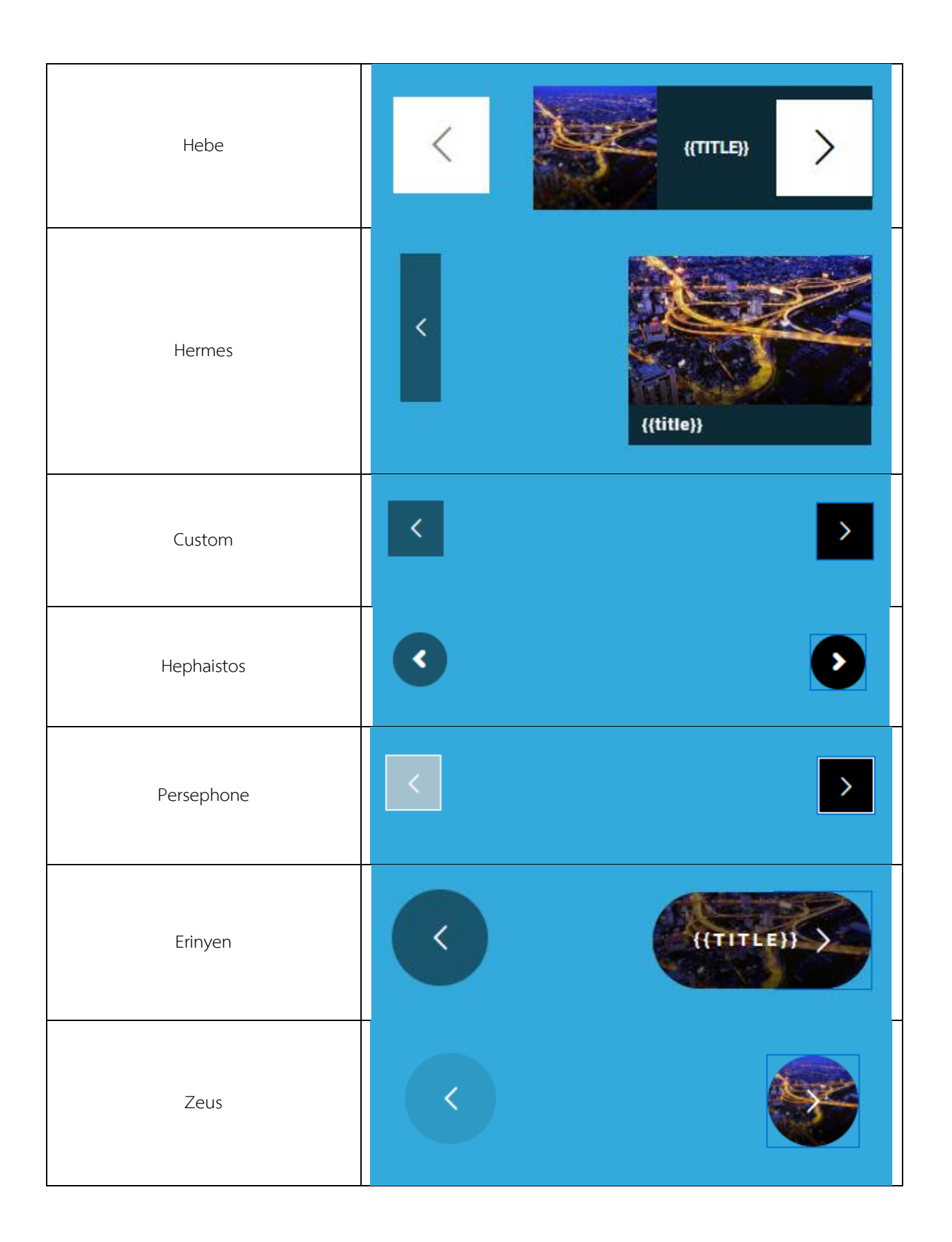

| Metis  | < | > |
|--------|---|---|
| Dione  | < |   |
| Uranus | < | > |

3.เมื่อตั้งค่าตามที่ต้องการเรียบร้อยแล้ว คลิก

| Save Q Preview |
|----------------|
|----------------|

🐻 Save

### ตัวอย่างการใส่ Bullets และ Arrows

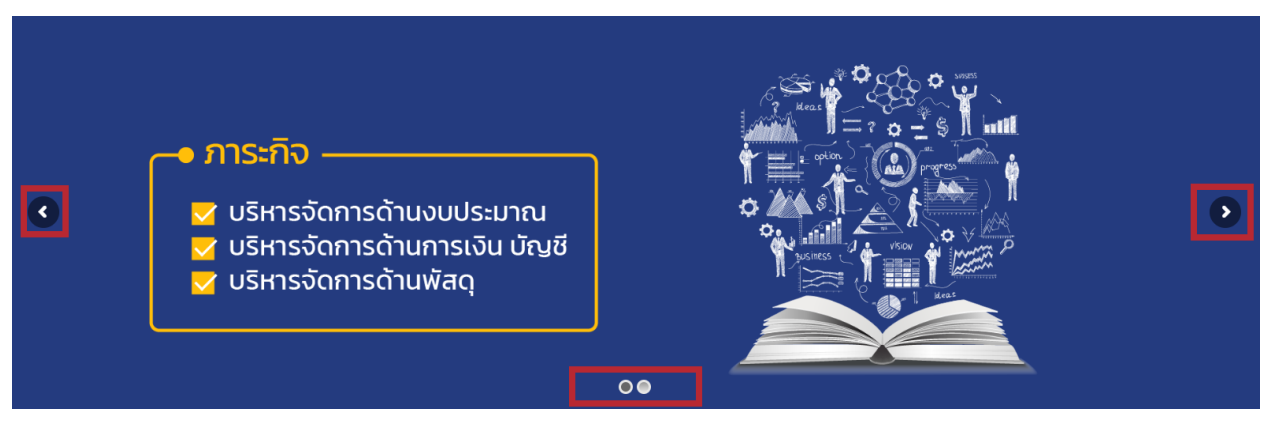